## はじめに

本文書では、岐阜経済大学井戸ゼミのみなさんのLinux PCで、Javaサーブレット、JSP を 使えるようにする方法を説明します。

# <u>1. R P M ファイルの入手</u>

通常は、次のSunのWebサイトからダウンロードします。次の3つのファイルをダウンロードしま す。

• (a)tomcat4-4.1.18-full.1jpp.nonarch.rpm

• (b)tomcat4-webapps-4.1.18-full.1jpp.nonarch.rpm

授業では、おなじファイルをゼミでのネットワークからftpで転送してくることにします。 (1)ネットワークからのダウンロード

次のサイトにアクセスします。

http://jakarta.apache.org/builds/jakarta-tomcat-4.0/release/

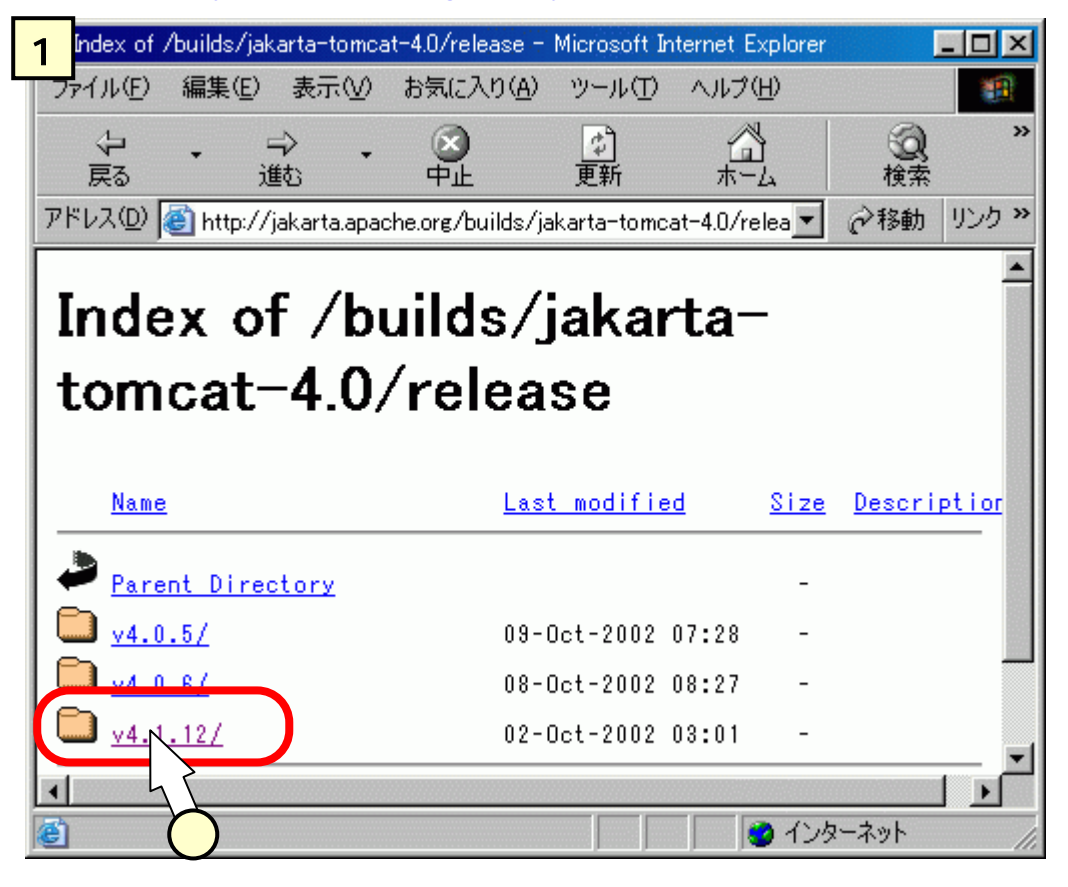

最新バージョンである"v4.1.12/"をクリック()します(バージョンアップによりさらに新しいバ ージョンがある場合は、そちらの方をクリックしてください)。似たような画面が出てきますので、今 度は、"rpms/"をクリックしてください。すると、[2]の画面が現れます。

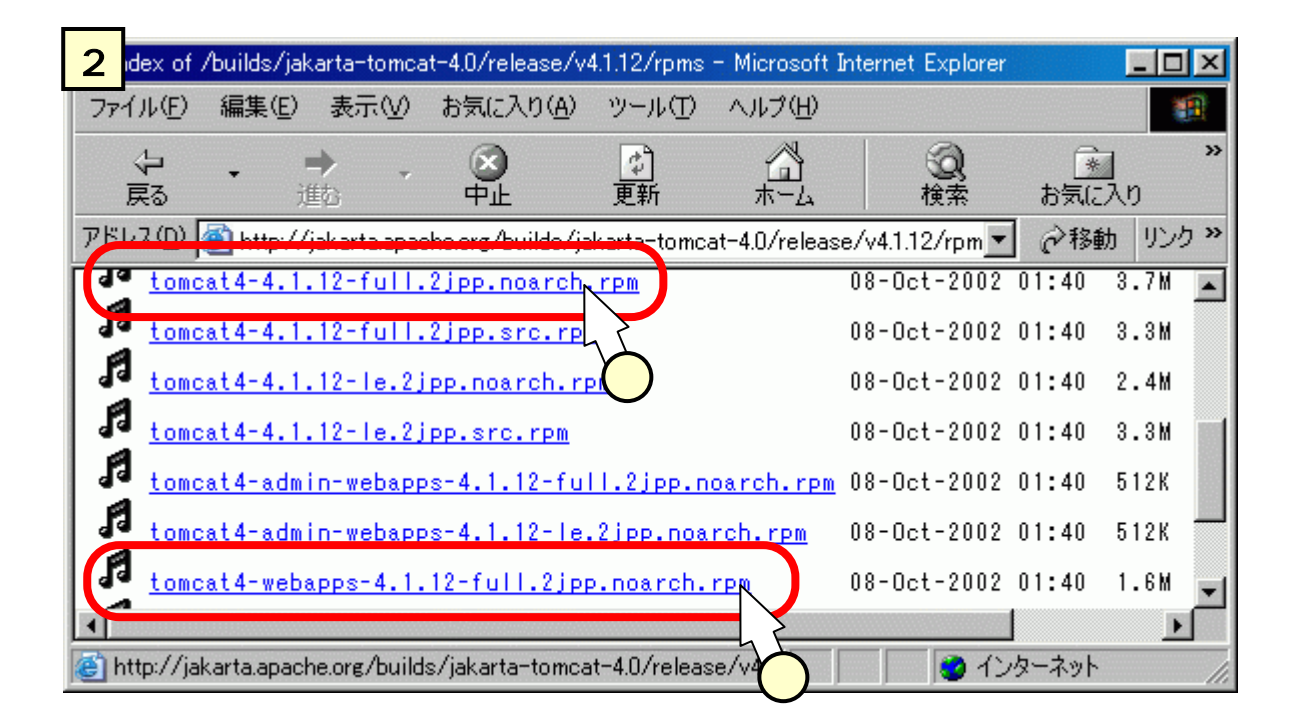

それぞれファイル名に相当する行をクリック()してきます。

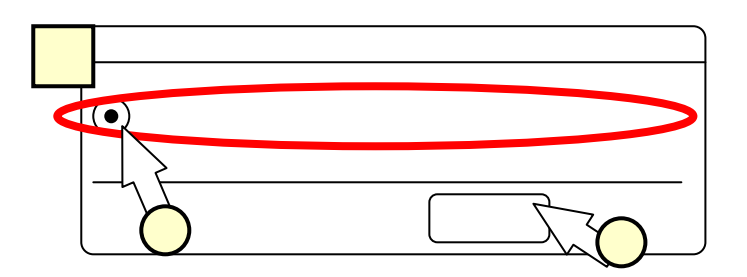

保存先を問うダイアログが出ますので、適当なディレクトリ(例えば~/prm/RPMS/i386/tomcat4) を作成・選択して、[保存する]をクリックしてください。

(2) 井戸ゼミのネットワークからダウンロード

(ア) 適当なディレクトリ(例えば~/prm/RPMS/i386/)を作成して、そこへ移動してください。

(イ)井戸のサーバ役PCにftpします。

ネットワーク構築実習時、/etc/hostsのファイルに次の行を追加したと思います。

192.168.0.11 left\_ido.idonet.net right\_ido

これが追加されている場合、次のコマンドを投入します。

% ftp right\_ido

追加されていない場合、次のコマンドを投入します。

% ftp 192.168.0.11

(ウ) Name と Password とを順次入力します。Name は semi と投入してください。Password は口頭 で説明します。

(エ)サーバ側でのディレクトリを移動してください。

% cd /usr/local/rpms/tomcat

(オ)ファイルを get します。

% get tomcat4-4.1.18-full.1jpp.nonarch.rpm

% get tomcat4-webapps-4.1.18-full.1jpp.nonarch.rpm

# <u>2.インストール</u>

(ア)まず、スーパーユーザになってください。

% su -

Password : <パスワードを入力してください>

(イ)ディレクトリを移動します。

#### % cd rpm/RPMS/i386

(ウ)ディレクトリを作って、そこへ移動しておきます。

% mkdir tomcat4

% cd tomcat4

(ウ) 先ほどダウンロードしたファイル(a)(b)をコピーします。

% cp /home/xxxx/rpm/RPMS/i386/tomcat4/

tomcat4-4.1.12-full.1jpp.nonarch.rpm .

% cp /home/xxxx/rpm/RPMS/i386/tomcat4/

tomcat4-webapps-4.1.12-full.1jpp.nonarch.rpm .

先ほどのダウンロードで、直接このディレクトリを保存先としても、もちろん結構です。その際には、mozilla および ftp の起動は、スーパーユーザになってから行います。

(エ)rpmコマンドを投入して、インストールを行います。

% rpm -ivh tomcat4-4.1.12-full.1jpp.nonarch.rpm

% rpm -ivh tomcat4-webapps-4.1.12-full.1jpp.nonarch.rpm

これで、/var/tomcat4/というディレクトリにインストールされています。

#### <u>3.環境変数の設定</u>

引き続きスーパーユーザのまま作業を行います。ここでやる作業は、Java へのパスを通すことです。 (ア)"/etc/tomcat4"のディレクトリに移動します。ここで、emacs を用いて、"tomcat.conf" というファイルに、次の行を追加します。

% cd /etc/tomcat4

% emacs tomcat.conf

```
(追加イメージ)
```

- # you could also override JAVA\_HOME here
- # Where your java installation lives
- # JAVA\_HOME="/usr/java/jdk"

```
# JAVA_HOME="/opt/IBMJava2-131"
```

JAVA\_HOME="/usr/java/j2sdk1.4.0\_02"

追加

上記の"/usr/java/j2sdk1.4.0\_02"の部分は、自身の PC で J2sdk をインストールしたディレク トリを入力します。"1s /usr/java"を投入して、確認してください。

# (2)サーブレットプログラム、JSP プログラム用のディレクトリの設定

## <u> 4. 動作確認</u>

まず、「<u>6.停止と起動</u>」に従って、停止・起動を行ってください。

次に、mozilla を立ち上げて、次の URL にアクセスしてみます。

http://localhost:8080/

次のようなページが見えれば、正常にインストールが完了していることを確認できます。

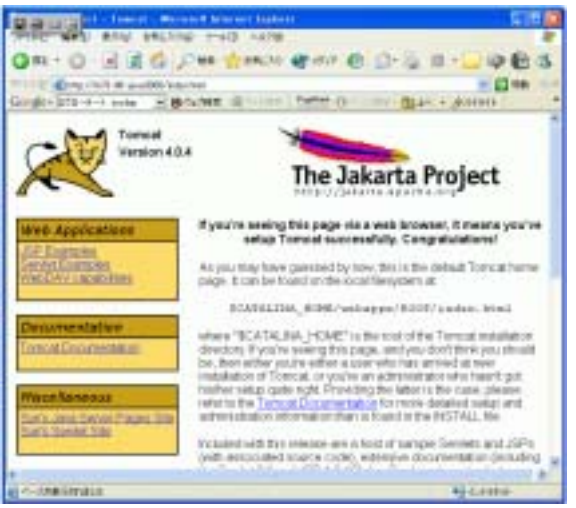

サンプルプログラムがありますので、動かしてみてくださ

い。

# <u>5. TomcatとApacheとの連携、作業ディレクトリの設定</u>

この時点で、TOMCATは正しくインストールされている訳ですが、設定変更を行います。 (目的1)上記の8080ポートからのアクセスでは、Webサーバとして、Apacheを使わず、 Tomcatに付随したサーバを使っていることになります。この付随したサーバは、機能・能力的に 不十分なため、ちゃんとApacheを使うように設定します。

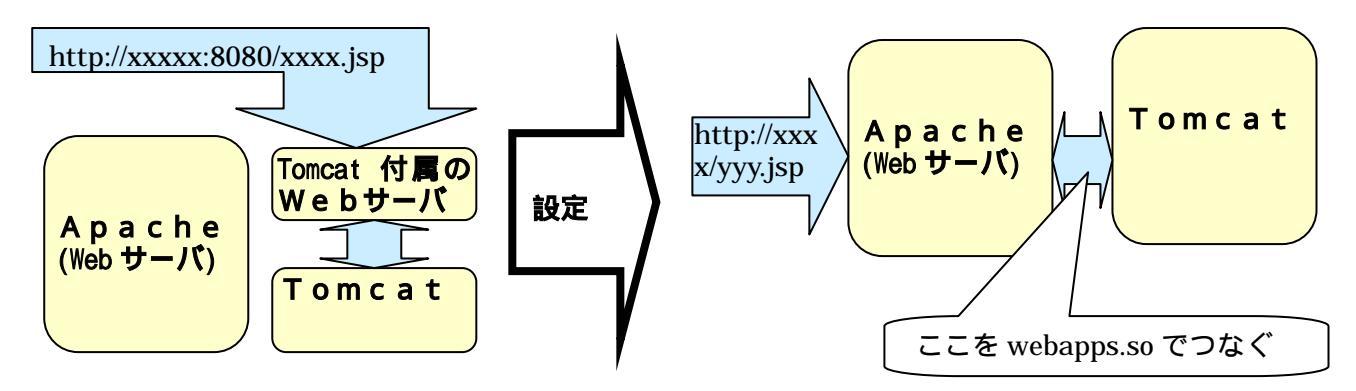

(目的2)サーブレット・JSPのプログラムは、予め決められたディレクトリでしか動かない状態になっています。各個人のホームディレクトリ配下で作業した方が便利ですので、その設定も行います。次のアカウントのホーム配下に作成することを前提とします。

/home/ido/xxxxxx/

JSP が使えるディレクトリ"xxxxxxx"の名前は、任意です。

サーブレットを作成する際の、"tomcat"配下のディレクトリ・ファイル構成については、別途説明します。

上記のディレクトリの配下、" /home/ido/xxxxxx/test.jsp "の JSP ファイルを作ったとすると、次の URL で該 JSP ファイルにアクセスできるようになります。

http;//localhost/yyyyyyy/test.jsp

"yyyyyyy"の名前も任意です。"xxxxxxx"と同じでも構いません。"xxxxxxx"は、各ユーザで同じ名前を用いても OK ですが、"yyyyyyy"はシステムでユニークである必要があります(URL でユニーク にサイトを指定出来なければいけないので、当然ですね)。 手順

(1) mod\_webapps.soのビルド

ここではビルドの方法は省略します。井戸作成の CDR からコピーしてください。

# cp /usr/local/rpms/tomcat/mod\_webapps.so /etc/httpd/modules

# chmod a+x /etc/httpd/modules/mod\_webapp.so

# (2) apache 側の設定

Apacheの設定ファイルである次のファイルを編集します。

"/etc/httpd/conf/httpd.conf"

編集前には、バックアップを取っておいてください。

- # cd /etc/httpd/conf
- # cp httpd.conf httpd.conf.original

(2.1) mod\_webapps.so のロード

mod\_webapps.so をロードするように、次の行を追加します。追加する場所は、"LoadModule"と書かれた一連の行の最後で OK です ("#"で始まる行はコメントです)。

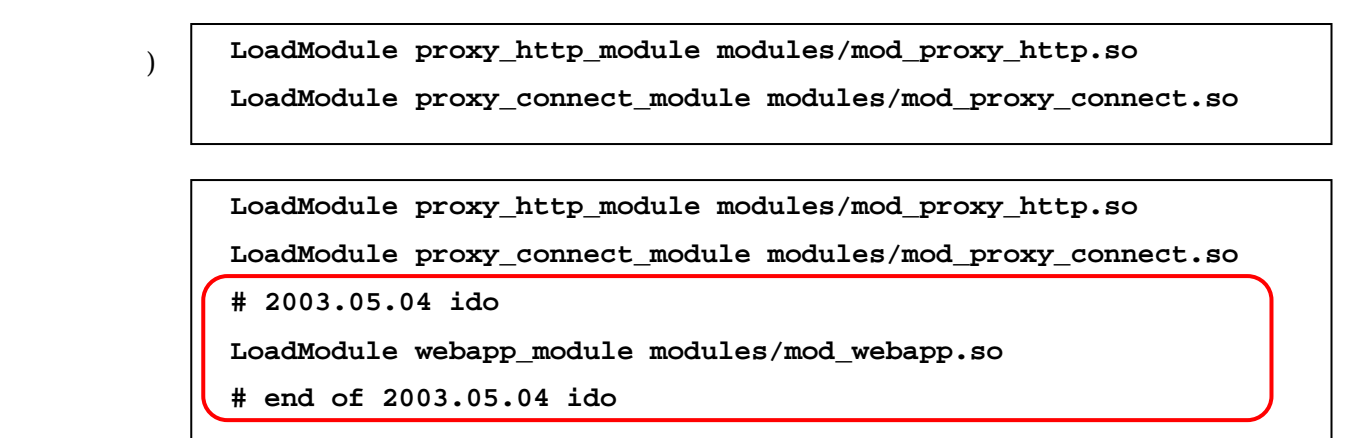

(2.2)コネクタの追加

Web サーバ(Apache)が受け取ったリクエストを、Tomcat へ渡すことを記しておきます。次の行を追加 します。追加する場所は、ファイルの末尾で OK です。

|       | # 2003.05.04 ido                              |       |
|-------|-----------------------------------------------|-------|
| (修正後) | <ifmodule mod_webapp.c=""></ifmodule>         |       |
|       | WebAppConnection warpConn warp localhost:8008 |       |
|       | WebAppDeploy yyyyyy warpConn /yyyyyyy/        | 2户 70 |
|       | WebAppInfo /webapp-info/                      | 追加    |
|       |                                               |       |
|       | # end of 2003.05.04 ido                       |       |

点線で囲まれた" yyyyyyyy"の文字列を含む行が、上記(目的2)のために追加した行です。つまり、 (目的2)のようなディレクトリ・URLを他に作りたいのであれば、この行を追加すれば OK です。 サーバネームを次のように設定してください。

(編集前) #ServerName new.host.name:80
(編集後) #ServerName new.host.name:80
# 2003.05.04 ido
ServerName localhost:80
# and of 2002.05.04 ido

(3) Tomcat 側の設定

Apacheの設定ファイルである次の2つのファイルを編集します。

# end of 2003.05.04 ido

```
"/etc/tomcat4/server.xml"
```

```
"/etc/tomcat4/web.xml"
```

編集前には、バックアップを取っておいてください。

# cd /etc/tomcat4

- # cp server.xml server.xml.original
- # cp web.xml web.xml.original

(3.1) コネクタの設定 (server.xml)

"server.xml"のファイルの末尾には、Tomcat と Apache とを連動させるための記述がありますが、これはコメントアウト ("<!--"と"---"とで囲う) されています。

(編集前)

```
<!---
<Service name="Tomcat-Apache">
<Connector className="org.apache.catalina.connector.warp.WarpConnector"
port="8008" minProcessors="5" maxProcessors="75"
enableLookups="true" appBase="webapps"
acceptCount="10" debug="0"/>
<Engine className="org.apache.catalina.connector.warp.WarpEngine"
name="Apache" debug="0">
<Logger className="org.apache.catalina.connector.warp.WarpEngine"
name="Apache" debug="0">
<Connector className="org.apache.catalina.connector.warp.WarpConnector"
port="8008" minProcessors="5" maxProcessors="75"
enableLookups="true" appBase="webapps"
acceptCount="10" debug="0"/>
<Engine className="org.apache.catalina.connector.warp.WarpEngine"
name="Apache" debug="0">
</engine className="org.apache.catalina.connector.warp.WarpEngine"
name="Apache" debug="0">
</engine className="org.apache.catalina.connector.warp.WarpEngine"
name="Apache" debug="0">
</engine className="org.apache.catalina.connector.warp.WarpEngine"
name="Apache" debug="0">
</engine className="org.apache.catalina.logger.FileLogger"
prefix="apache_log." suffix=".txt"
timestamp="true"/>
</engine>
<//engine>
<//engine>
<//engine>
<//engine>
<//engine>
```

コメントをはずして、上記の部分を使えるようにし、かつ、コネクタに関する記述を追加します。 次ページの修正後のイメージ中、点線で囲まれた"yyyyyyy"と"xxxxxxx"の文字列を含む行が、上 記(目的2)のために追加した行です。つまり、(目的2)のようなディレクトリ・URLを他に作りたいのであれば、この行を追加すれば OK です。

(修正後)

| 2003.05.04 ido : uncomment コメントはずし                                                                 |  |  |
|----------------------------------------------------------------------------------------------------|--|--|
| <service name="Tomcat-Apache"></service>                                                           |  |  |
| <connector <="" classname="org.apache.catalina.connector.warp.WarpConnector" td=""></connector>    |  |  |
| port="8008" minProcessors="5" maxProcessors="75"                                                   |  |  |
| enableLookups="true" appBase="webapps"                                                             |  |  |
| acceptCount="10" debug="0"/>                                                                       |  |  |
| <realm classname="org.apache.catalina.realm.MemoryRealm"></realm>                                  |  |  |
| 2003.05.04 ido                                                                                     |  |  |
| <host appbase="webapps" debug="0" name="localhost" td="" 追加<=""></host>                            |  |  |
| unpackWARs="true" autoDeploy="true">                                                               |  |  |
| <pre><context )<="" debug="0" docbase="/home/ido/xxxxxxxt" path="/yyyyyyy" pre=""></context></pre> |  |  |
| reloadable="true" crossContext="true">                                                             |  |  |
|                                                                                                    |  |  |
|                                                                                                    |  |  |
| - end of 2003.05.04 ido                                                                            |  |  |
|                                                                                                    |  |  |
| コメントはずし                                                                                            |  |  |

(3.2) URL とサーブレットとの関連付け (web.xml)

サーブレットを起動するときに、"http://localhost/servlet/...."の形で起動できるように設 定します (JSP を動かす範囲では関係ありません)。 次のように、コメントはずしを行います。

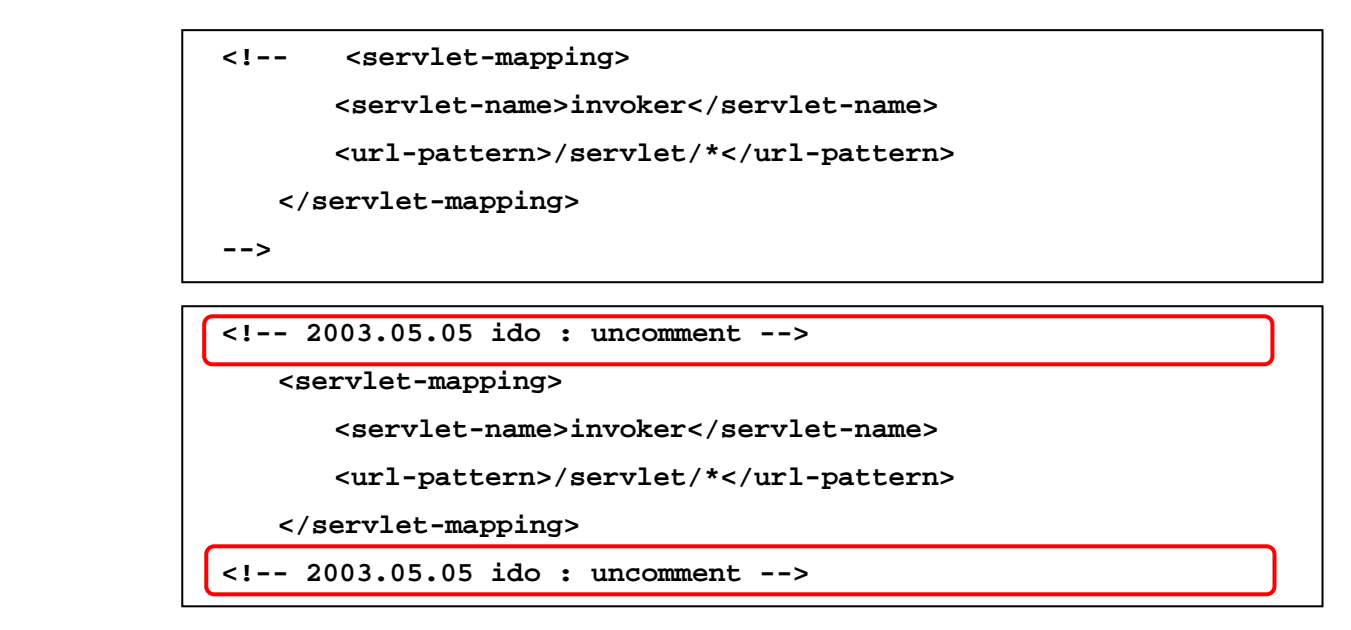

(4) 自身のディレクトリのパーミッションの変更

TOMCAT4のインストール ver.1.0(7/8)

やろうとしていたことは、Apache+Tomcat があなたのアカウントのディレクトリを見にきて、JSP フ ァイルやサーブレットを読み出し、起動することが出来るようにすることでした。つまり、あなた以外 のユーザがあなたのディレクトリとその配下のファイルを読み出す訳です。あなたのホームディレクト リのパーミッションが、別のユーザからのアクセスを拒否する設定になっていると、このことが出来な くなります。Redhat では、ホームディレクトリのパーミッションのデフォルト値が"700"(すなわち、 自分以外はディレクトリに入ることも出来ない)になっています。これを変更しておきます。

# cd
# pwd
/home/ido
# chmod a+xr .

#### <u>6.停止と起動</u>

(1)起動・再起動

Tomcat の停止と起動とは、Apacheの停止と起動とを伴って行います。すなわち、最初に起動する際は、 次の順で行います。

[Tomcat の起動] [Apache(httpd)の起動]

すでに Tomcat4・Apache が起動されている状態での再起動は、次の順で行います。

[Apache(httpd)の起動] [Tomcat の再起動] [Apache(httpd)の起動]

上記の再起動をコマンドで行う際は、スーパーユーザにログインした後、次のように行います。

# service httpd stop

# service tomcat4 restart

# service httpd start

(2)自動起動

システムが立ち上がる際に、Tomcat を自動起動するようにしておくには、スーパーユーザにログイン した後、次のように行います (Apache は立ち上がるようになっているはずです)。

# chkconfig --add tomcat4

システムが立ち上がる際に Tomcat が立ち上がるか否かは、次のコマンドで調べます。

# chkconfig --list tomcat4

tomcat4 0:オフ 1:オフ 2:オフ 3:オン 4:オン 5:オン 6:オフ 上記の数字(0~6)は、ランレベルといわれるものです。詳しくは Linux の教科書を参照してください。 ここでは簡単に、「3,4,5のランレベルがオンであれば、システムが立ち上がる時に Tomcat も立ち 上がる」と理解しておいてください。なお、"service"、"chkconfig"のコマンドは、もちろん Tomcat 以外のサービスについても使うことが出来ます。

#### (3) 再起動が必要な場合

設定ファイルを変更したり、JSP が動くディレクトリを作成した場合などは、その後に Tomcat・Apache を再起動する必要があります。

## <u> おわりに</u>

TOMCAT4のインストールについて説明しました。

以上